挑選論文很簡單,您只需連上 PQDT 網址依如下說明操作,選擇需要的論文,再將選擇的論文傳給 貴校圖書館承辦人員,再由承辦人員與漢珍公司聯絡後續的複本查核、確認與訂購事宜。

漢珍數位圖書股份有限公司 謹啟

# PQDT 選購書單操作方式

- 壹、 CONCERT 每年引進 PorQuest Dissertations & Theses A&I,提供全國大專院 校免費使用。
- 貳、 連線網址: <u>http://search.proquest.com</u>

請點選"學術論文"進入 ProQuest Dissertations & Theses A&I 進行檢索

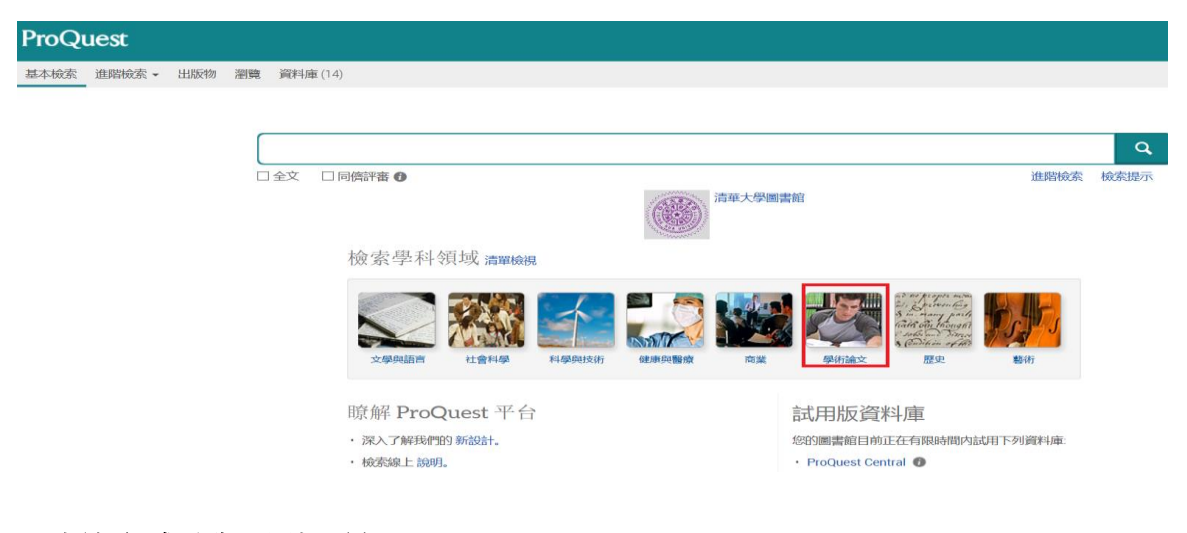

參、 查詢方式分為下列三種:

#### 一、基本檢索:直接輸入關鍵字,不限定欄位及年代

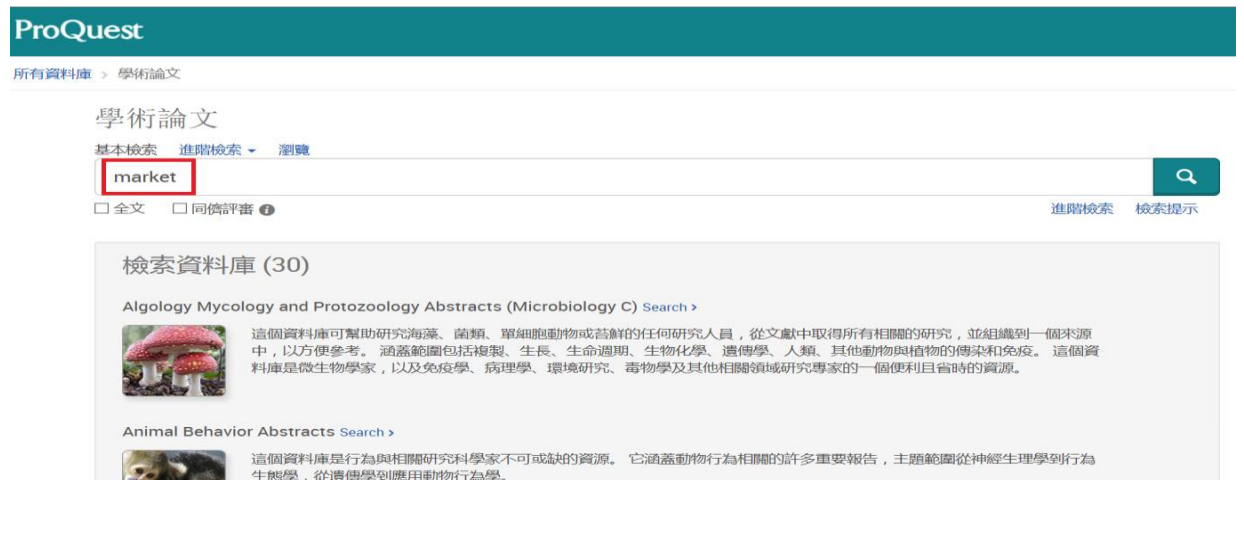

二、進階檢索:可透過大學機構、指導者、關鍵字等更多選項,提升檢索結果的精確性。

| 學術論又           |                                                                                                    |                                                                                                    |          |                                                                                                    |
|----------------|----------------------------------------------------------------------------------------------------|----------------------------------------------------------------------------------------------------|----------|----------------------------------------------------------------------------------------------------|
| 基本檢索 進階檢索 🛪 瀏覽 |                                                                                                    |                                                                                                    |          |                                                                                                    |
|                | 進階檢索 索碘 欄如代碼 檢索還示                                                                                                    |                                                                                                    |          | ۲                                                                                                    |
|                |                                                                                                    |                                                                                                    | 於        | 更多選項                                                                                                    |
|                |                                                                                                    | OR                                                                                                    | 於        | ISBN - ISBN*<br>大學/機構 - SCH*<br>大學/機構地點 - ULO*<br>子檔案 - SFL*                                                                                                    |
|                | ● 01年 23<br>限制在: □全文 □ 同處評審 ●<br>出版日期:                                                                                         |                                                                                                    |          | 分類 CC*<br>分類術語 TXTERM*<br>引用的文件篇名 CTI*<br>引用的出版物日期 CYR*                                                                                                    |
|                | 其他檢索選項                                                                                                    |                                                                                                    |          | 5月前的1回版約54萬 - CPUB<br>3月前的作者 - CAU<br>出版者 - PB<br>共同作者 - CA<br>作者單位 - AF<br>更新 - UD<br>其他號碼 - NU                                                                                                 |
|                | 來源類型: °                                                                                                    | 文件類型: °                                                                                                    |          | 卷期/期 (DVI) - DISVOL°<br>委員會成員 - CMT°                                                                                                    |
|                | <ul> <li>□ 全選</li> <li>□ 政府及官方出版物</li> <li>□ 書籍</li> <li>□ 報告</li> <li>□ 會議專題報告與記錄</li> <li>□ 論文及專題</li> <li>□ 優術期刊</li> </ul> | <ul> <li>□ 全選</li> <li>□ 文章</li> <li>□ 未定義</li> <li>□ 目録</li> <li>□ 回憶録/個人文件</li> <li>□ 字典/词量</li> <li>□ 技術報告</li> </ul> | <b>^</b> | 附註 - NT<br>指導者 - ADV<br>環球情觀 - OTI<br>零引 術語(陽離字) - DISKW*<br>参考文件 - REF<br>音問 <sup>1</sup> - DEP*<br>會議 - CF<br>個表補鑑類型 - SPTYPE*<br>國表/表格類型 - SPTYPE*<br>國表/表格類型 - FIGT*<br>摘要超言 - SL<br>- FIGT* |

### 肆、檢索結果:

一、可進一步按主題、作者關鍵字、學校、畢業年份等篩選檢索結果。

二、可於檢索結果頁面下方選擇顯示的筆數,按"變更",最多可顯示100筆。

| · · · · · · · · · · · · · · · · · · ·                              |       |          | 2000 THE LET 100                                                                                                    | A-1                                  |
|--------------------------------------------------------------------|-------|----------|----------------------------------------------------------------------------------------------------|--------------------------------------|
| 期知性 • 胡序                                                           | 0.387 | 1-10     | 0 0 飯選擇的項目 類單純終                                                                                                    | L IT ABINA                           |
| 罐小结果範圍<br><sup>■</sup> 全交<br><sup>■</sup> 出版日期<br>月 2015月 2016 (月) |       | \$       | A Marketing Plan for a Manufacturer of Custom Bakery Equipment<br>Moline, David. The College of St. Scholastica, ProQuest Dissertations Publishing, 2015. 1592029.<br>This project develops a formal marketing plan and budget model for the<br>marketing (including product marketing, relationship marketing,<br>学者文件 (35)<br>接要/詳細資料 副教授-PDF 副全文-PDF DDC Link 常訂解認本                                                                                        | P 按照                                 |
| ,<br>Efi                                                           | ⊕2    | <i>A</i> | Generational preferences in marketing medium selections of animal adoptions in nonprofit<br>organizations: A correlational study<br>Casale, Natalie. University of Phoenix, ProQuest Dissertations Publishing, 2015. 3708595,<br>Investing donated dollars in displat marketing or social networking services are<br>Intraditional marketing tactics. Pet adopters may seek gratification of marketing<br>参考文件 (147)<br>職業/算編波科 単 職號 - PDF 単金文 - PDF DDC Link | P-833                                |
| 輸入特定日期範圍<br>* 主题                                                   | III 3 | B        | Perspectives on organization of the marketing function in higher education<br>Tams, Susan, Marshall University, ProQuest Dissertations Publishing, 2015. 3703496.<br>to assess the organization of the marketing function in institutions of higher<br>education marketing disclose and valuous endects of marketing. The study is                                                                                                    | PHN                                  |
| * 末引派語 (開始宇)                                                       |       |          | 参考交件 (68)                                                                                                    |                                      |
| 大學/強攜                                                              | L 1   | Ē        | 摘要/詳細資料 呈預號・PDF 呈全交・PDF DDC Link 常訂解影本                                                                                                    |                                      |
| "大學/陳備地點<br>"話言                                                    | = 4   | Q        | 選擇 1-100 龍赤 0 個選擇的項目<br>皆頁 "上一頁 1 '2 '3 '4 '5 '6 '7 '8 '9 '10 "?"一頁"                                                                                                    |                                      |
|                                                                    |       |          | (水和田)<br>地球<br>型研究者                                                                                                    | 昨夏項目数:<br>100 ・ 安加<br>10<br>20<br>50 |

### 伍、下載:

一、勾選欲下載的論文後(如一次需下載大筆資料,建議 200 筆,以免等候下載時間太 久),滑鼠移至"滙出/Save"點選"RIS"。

|              | 99 引用                                                                                                    | 🛎 電子郵件 🙃 列印 📔 儲存                                                                                 |  |
|--------------|----------------------------------------------------------------------------------------------------|--------------------------------------------------------------------------------------------------|--|
| □ 選擇 1-20    | 4 個選擇的項目 清除                                                                                                    | 儲存至 [我的檢索]                                                                                       |  |
| <b>⊻</b> 1 🗞 | The <mark>market</mark> oriented innovator's dilemma<br>Lugar Brettin, Staci R. Anderson University, ProQuest Dissertations Publishing, 2011. 348457<br>參考文件 (88)<br>摘要/詳細資料 💀 預覽 - PDF (781 KB) 🔯 全文 - PDF (6 MB) DDC Link 🐂                            | 匯出/儲存<br>5 RefWorks<br>EasyBib<br>HTML                                                           |  |
|              |                                                                                                    | PDF                                                                                              |  |
| <b>2</b>     | Market driven vs. market driving activity: Antecedents and consequences. Even<br>industries<br>Hills, Stacey Barlow. Rensselaer Polytechnic Institute, ProQuest Dissertations Publishing, 200<br>摘要/詳細資料  預覽 - PDF (824 KB) 🔯 全文 - PDF (5 MB) DDC Link 🐂 | RIS (使用 EndNote、Citavi 等)<br>RIF (更 Microsoft Word 拾配便用)<br>僅限文字<br>XLS (與 Microsoft Excel 搭配使用) |  |
| <b>№</b> 3   | Private and Public Discrepancy: The Anatomy of Valuation in Market                                                                                                    |                                                                                                  |  |

#### 三、直接點選《繼續》

| 匯出/儲存          |                                                     | <b>@</b> × |
|----------------|-----------------------------------------------------|------------|
| 選擇的項目:         | 20 🔲 完成時取消選擇項目                                      | ^          |
| 輸出至:           | RIS (使用 EndNote、Citavi 等)                           |            |
| 内容:<br>(如果有的話) | 引文、摘要、索引                                            |            |
| 排序順序:          | 最早的在前                                               | ]          |
| 參考書目:          | □ 末端加入引用書目                                          |            |
| 引文様式:          | APA 6th - American Psychological Association, 6th E |            |
| 包含:            | □ 檢索歷史<br>☞ 封面/使頭<br>☞ 目録                           | ~          |

三、<mark>將檔案儲存.txt 檔,檔名請自行輸入</mark>。

| <b>檔</b> 案下載                                                                                                    |                               |
|----------------------------------------------------------------------------------------------------|-------------------------------|
| 是否要開啟或儲存這個檔案?                                                                                                    | -                             |
| 名稱: proquestcitations.bd<br>類型: 文字文件<br>従: search.proquest.com                                                                                                    | 修改檢索                          |
| 開設舊檔(2) 儲存(2) 取消                                                                                                    | 立新知道報 🔝                       |
| 發展了一個人的主要的一個人的主要的一個人的主要的一個人的主要的一個人的主要的一個人的主要的一個人的主要的一個人的主要的一個人的主要的一個人的主要的一個人的一個人的一個人的一個人的一個人的一個人的一個人的一個人的一個人的一個人                                                                                                    | Powe<br>edia<br>rketing AND I |
|                                                                                                    |                               |
| ting Actions and Communications by the Financial 庫預覽                                                                                                    | 結果排用                          |
| ie; Lehmann, Donald. Columbia University, 2011. 2011. 3454131.<br>rch in marketing has empirically confirmed this myopia<br>at is, marketing managers consider not only actions<br>act to marketing actions has received less attention | 國部性                           |
| э75 кв) ಶ 全文 - PDF (2 мв) DDC Link 🥣 訂購副本                                                                                                    | 縮小結果                          |

## 陸、儲存後請將檔案 email 給 貴校圖書館承辦人員即可!